## 導生互動系統操作流程

### 1. 收到 E-MAIL 『學習預警通知』信函:

標題: 109/05/13通知導師:任課教師的預警資訊[加入標籤] 😕

日期: Wed, 13 May 2020 07:56:54

#### 親愛的 導師,您好:

您的導生班於 109/05/11~109/05/13 期間,已有 2 筆學習預警資訊, 煩請您抽空至myNTUNHS北護人入口網-輔導服務-導生互動 <u>http://system8.ntunhs.edu.tw/myNTUNHS\_staff/Modules/Main/Index\_staff.aspx?first=true</u> 查詢導生學習預警狀況,並進行輔導記錄更新。再次感謝您對同學的協助與關切!

國立臺北護理健康大學學務處 學習預警系統管理者 方婷敬啟(分機2432)

### 2. 進入『myntunhs』:

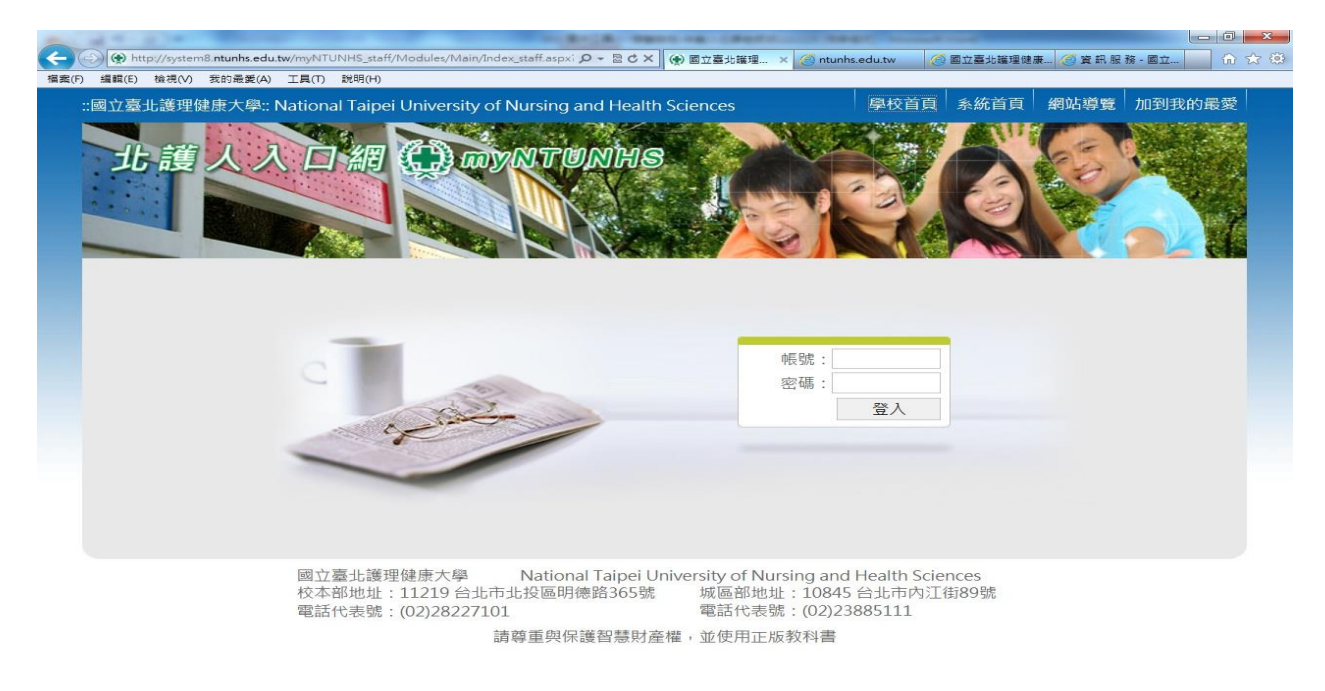

📀 🙋 o 🚞 💆 🖉

### 3. 點選『輔導服務』→『導生互動』:

| E 41 T - 0 2 W                                  | ######################################                                                                                                    |                       |
|-------------------------------------------------|----------------------------------------------------------------------------------------------------|-----------------------|
| ( http://system8.ntunhs.edu.tw/myNTUNHS_staff/  | Modules/Main/Index_staff.aspx?fin の - 2 C 🛞 系統首頁 🛛 🗙                                                                                              | 6 🕸 🗐                 |
| 檔案(F) 編輯(E) 檢視(V) 我的最愛(A) 工具(T) 說明(H)           |                                                                                                    |                       |
| 🍰 🕗 建瞳的網站 ▼ 🗿 取得更多附加元件 ▼                        |                                                                                                    |                       |
| - 回立国北海理国家大学: Nationa<br>北道人入口                  | 1 Taipei University of Nursing and Health Sciences 学校首頁 条统首頁 網站得更 登出<br>## ① may/NTUNHS<br>#************************************                  | ^<br>                 |
| 您好!                                             | 個人資訊 教學課程 輔導服務 研究成果 電子表單 資訊服務                                                                                                    |                       |
| 個人資訊                                            | 導生互動 導生資訊 導生修課 導生請假 導生成績 狹學金推薦                                                                                                    |                       |
|                                                 | 操行成績 學生學習預警 學生請假查詢 學生請假批核                                                                                                    |                       |
|                                                 | 本权第六任权長(目國立台北護理學院起算)交接暨主管佈達典禮於8月1日上午11時假8118室舉行,當日會場外的走廊蘭花爭<br>戰,晚季巡到,会局力客客雪氣,江軍公開動職正日,                                                           |                       |
|                                                 | 國「阿首方如,首句/3月等要來「正不又用的同步/A」<br>【習】本校運保系黃琇冠同學經英語密集訓練,多益成績進步最多(2013-07-31 1022-23)                                                                   |                       |
|                                                 | 新績台北羅理大學運動保健系的黃琇冠,多益成績由原本的三二〇分大噶提升為六一〇分,她坦賞,自己不是英麗相關科系,念                                                                                          |                       |
|                                                 | 大学期間也沒有主兵論境現,一開始國力很大,所辛堅持下去,「很美但很有意義」, 朝姆国参二九〇分, 自己感了一話,<br>北區「發展典範科技大學計畫」策略聯盟 四校長聯席簽約(2013-06-28 11:39-23)                                       |                       |
|                                                 | 首次由北區四所典範科技大學共組持权合作策帥聯盟之靈的選武。於 6 月 20 日於我权舉行,由國立臺灣科技大學泰樂與权長、<br>國立國北科技大學就立德权長,國語科技大學英目投权長與我权著秀對权長等四位权長期席列成簽約儀式。對於促進臺灣的科技<br>大學之時內合作在前還還一大妙。尾覆史夏義。 |                       |
|                                                 | 【極限運動社】淡大盃直排輪競速賽(2013-06-13 14/01/08)                                                                                                    |                       |
| 人數統計                                            | 5/25是個製陽高旗的日子,也是極限運動社檢視一年下來成果的日子,參與「淡大盃直排輪競速賽」,參加香主要是北區學校的<br>直排輪社圖,每年都有10多所變成參與比賽,比赛內容主要為檢想比賽。                                                   |                       |
| 線上人數:00000012                                   | 2013全國技專校院學生實務專題製作競賽暨成果展(2013-06-13 13:57:21)                                                                                                    |                       |
| 今日累計:00000156<br>本週累計:00000185<br>本月累計:00000195 | 恭喜由美衍文老師所描導之「社區處方義姿訊系統之辦型強置」於「2013全國技學校院學生實務專輯製作競異暨成果展」 美發<br>佳作。                                                                                 |                       |
| 今年累計:00068831                                   | 教職員公告                                                                                                    |                       |
| *                                               | 2013-08-29 (教師社群活動限額開設102/11/14(四)13:40-16:30「HFMEA介紹及實例分享」講座,限額20<br>名,歡迎奔興趣師生及校外人士踴躍報名参加                                                        |                       |
|                                                 | 2013-08-28 [软師社群活動限額開放]102/09/13(五)12:30-14:00「碩士生歷程與研究題目訂定」講座,限<br>類20名,歡迎有興趣師生及校外人士踴躍報名参加                                                       |                       |
|                                                 | 2013-08-28 轉知台北國泰醫院三場「臨床試驗研究訓練課程」,誠摯敏邀踴躍報名参加!                                                                                                    |                       |
|                                                 | 2013-08-28 教育部「生技產業創新創業人才培育計畫」做件,歡迎踴躍申請!                                                                                                    | ~                     |
| javascript: void(0);                            |                                                                                                    | <b>a</b> 100% 👻       |
| 🚱 🚺 961 🚺 預醫 💽 🙆 兼統.                            | - 💽 🗠 a 😪 Skype 📑 🔯 🕸 4 🧭 9 ± 🧭 9 ± 🔍 9 ± 🔯 9 ± 🗰 9 ‡ • 😭                                                                                         | ● ● 上午 11:35 2013/9/2 |

4. 進入『導生互動』,介面上方分為"導生計畫表格式"、"上傳導生計畫 表"、"導生互動記錄"、"互動記錄查詢"、"本學期被預警名單"五 部份。下方則有"基本資料"、"學習記錄"、"生活記錄"。 若要了解學生學籍異動記錄、身份別、監護人聯絡資訊,請點選『基本資 料』。若該生有學習預警記錄,則於該生學習記錄上呈現『黃燈』或『紅燈』, 請進入了解該生學習狀況:

| - 南立臺北總 | 『理健康大… 🛞 糸統首頁 | 参数師班級學習預督 | MyTR_main | × 📑     |                 |               |      |
|---------|---------------|-----------|-----------|---------|-----------------|---------------|------|
|         | 10914         | 8期        | 導生計畫表格式   | 上傳導生計畫表 | 導生互動記録 互動       | 記録查詢 本學期被預警名單 |      |
| 编號      | 學號            | 姓名        |           |         | 學生資訊            |               |      |
| 1       |               |           | 基本資料      |         | 學習記錄            |               | 生活記録 |
| 2       |               |           | 基本資料      |         | 學習記錄            |               | 生活記録 |
| 3       |               |           | 基本資料      |         | 學習記錄            |               | 生活記錄 |
| 4       |               |           | 基本資料      |         | 學習記錄            |               | 生活記録 |
| 5       |               |           | 基本資料      |         | 學習記錄            |               | 生活記錄 |
| 6       |               |           | 基本資料      |         | 學習記錄            |               | 生活記録 |
| 7       |               |           | 基本資料      |         | 學習記錄            |               | 生活記録 |
| 8       |               |           | 基本資料      |         | 學習記錄            |               | 生活記録 |
| 9       |               |           | 基本資料      |         | 學習記錄            |               | 生活記錄 |
| 10      |               |           | 基本資料      |         | 學習記錄            |               | 生活記録 |
| 11      |               |           | 基本資料      |         | 學習記錄            |               | 生活記録 |
| 12      |               |           | 基本資料      |         | 學習記錄            |               | 生活記録 |
| 13      |               |           | 基本資料      |         | 學習記録            |               | 生活記録 |
| 14      |               |           | 基本資料      |         | 學習記錄            |               | 生活記録 |
| 15      |               |           | 基本資料      |         | 學習記錄            |               | 生活記録 |
| 16      |               |           | 基本資料      |         | 學習記錄            |               | 生活記録 |
| 17      |               |           | 基本資料      |         | 學習記錄            |               | 生活記録 |
| 18      |               |           | 基本資料      |         | 學習記錄            |               | 生活記録 |
| 19      |               |           | 基本資料      |         | 學習記錄            |               | 生活記録 |
| 20      |               |           | 基本資料      |         | 學習記錄            |               | 生活記錄 |
| 21      |               |           | 基本資料      |         | 學習記錄            |               | 生活記錄 |
| 22      |               |           | 基本資料      |         | 101.313 ac1 (-) |               | 生活記錄 |

 進入該生基本資料,呈現學生休復轉退學籍異動紀錄、身份別、畢業學校、 監護人聯絡資訊。

|                                                   |                     |                                   |                          |                  | _ 0 X        |
|---------------------------------------------------|---------------------|-----------------------------------|--------------------------|------------------|--------------|
| Attp://system1.ntunhs.edu.tw/intranetAsp/CsMain/M | yTR_stud.asp?stno=2 | 230010207&hshskey=230010207 🔎 🗸 🌔 | <ul> <li>未統首百</li> </ul> | ② 國立臺北議理健康大學 學 × | <b>↑</b> ★ ₽ |
| ☆ 創 國立臺北議理健康大學線 Y Yahoo奇摩 (2) 創 建築的網站             | 5 ▼ 🥘 取得更多附加        | 0元件 👻 🚹 6 通知                      |                          |                  |              |
|                                                   | 國立臺                 | 臺北護理健康大學 學生                       | =基本資料(導師,學輔•             | 中心)回唐            | ^            |
|                                                   |                     |                                   |                          | ,                |              |
|                                                   | 1                   | 學籍                                | <b>尾動紀錄</b>              |                  |              |
| 學期                                                | 異動 原壯級              | 異動原因                              |                          | 異動日期             |              |
| 1012                                              | 休學                  | 1012休學(因學業志趣)                     |                          |                  |              |
| 1021                                              | 11年間                | 1012休学(因学亲志趣)                     |                          |                  |              |
| 1022                                              | 11/学                | 1022漬休(四學美志趣)                     | 01/唐/十一                  |                  |              |
| 1031                                              | 行場                  | 1022續17(回學東志趣)10<br>因辦理這舉         | 51續內。                    |                  |              |
| 1052                                              | 12 <i>+</i>         | 四加注度学                             |                          | ŀ                |              |
|                                                   |                     | 個。                                | 「資料                      |                  |              |
|                                                   |                     | 學號:                               |                          | 出生年月             | 8:           |
|                                                   |                     | 姓名:                               |                          | 身份               | -: 一般生       |
|                                                   |                     | 班級:                               |                          | 身份               | 二:           |
|                                                   |                     | 性別:                               |                          | 兵役狀              | 況: 免服役       |
|                                                   |                     | 畢業學校:                             | 0                        |                  |              |
| 通訊電話:                                             |                     | 戶籍地址:                             |                          |                  |              |
| 行動電話:                                             |                     | 通訊地址:                             |                          |                  |              |
| 英文姓名:                                             |                     | 常用電子郵件:                           |                          |                  |              |
| 監護人:                                              |                     | 與學生關係:                            |                          | 緊急聯絡電            | 話:           |
|                                                   |                     |                                   |                          |                  |              |
|                                                   |                     |                                   |                          |                  |              |
|                                                   |                     |                                   |                          |                  |              |
|                                                   |                     |                                   |                          |                  |              |
|                                                   |                     |                                   |                          |                  |              |
|                                                   |                     |                                   |                          |                  |              |
|                                                   |                     |                                   |                          |                  | ~            |
|                                                   |                     |                                   |                          |                  | ₫ 125% ▼     |

6. 進入該生學習記錄,了解該生學習狀況後進行輔導記錄更新,若已了解該生 目前狀況,請於該生『學習記錄』下方"五、輔導記錄"點選『輔導記錄 更新』,以確認該筆資料,謝謝!

🚯 🖸 🧿 🎇 🌔 STRAR.

※請特別注意:該名同學是否有三科以上被預警記錄,甚至有1/2學科不及 格可能會被退學之危機,務必優先進行輔導。

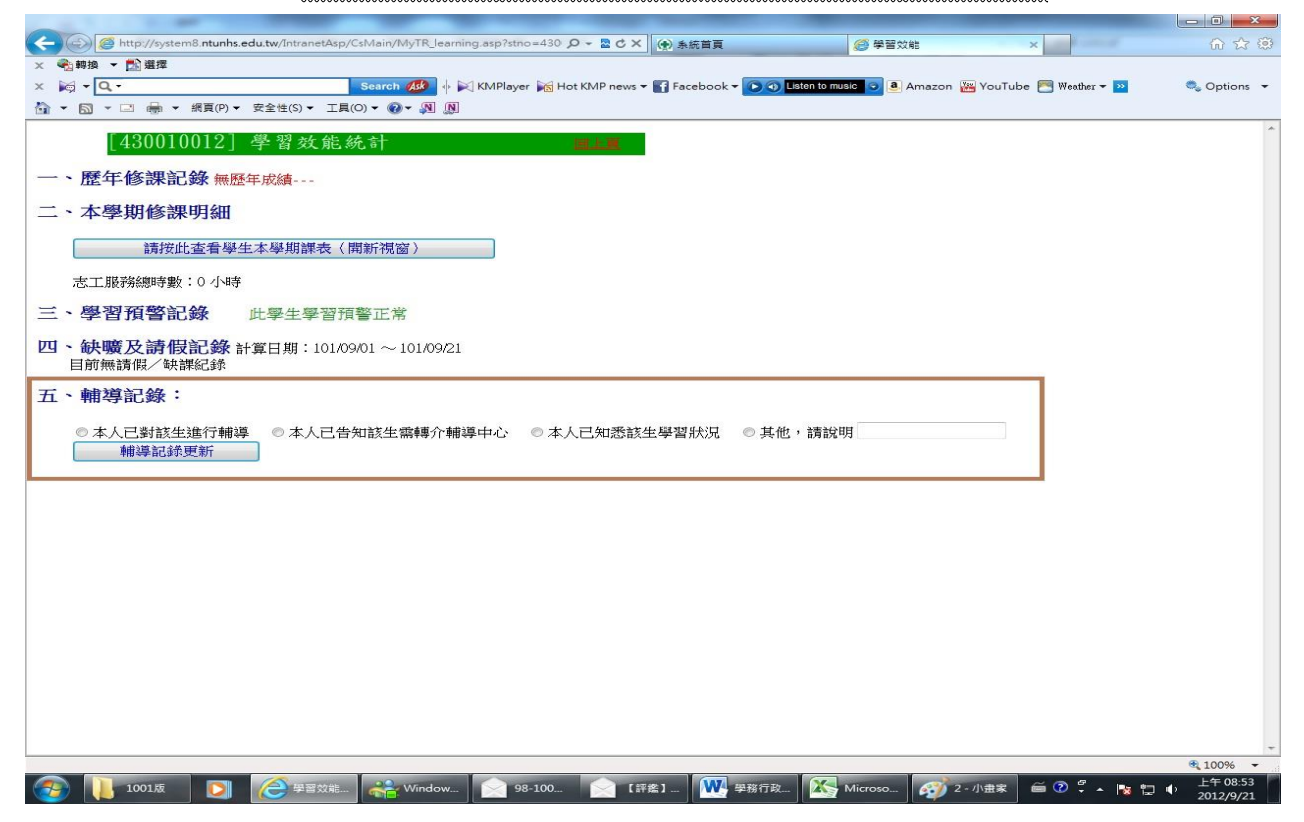

## 7. 點選『輔導記錄更新』完成輔導記錄登錄:

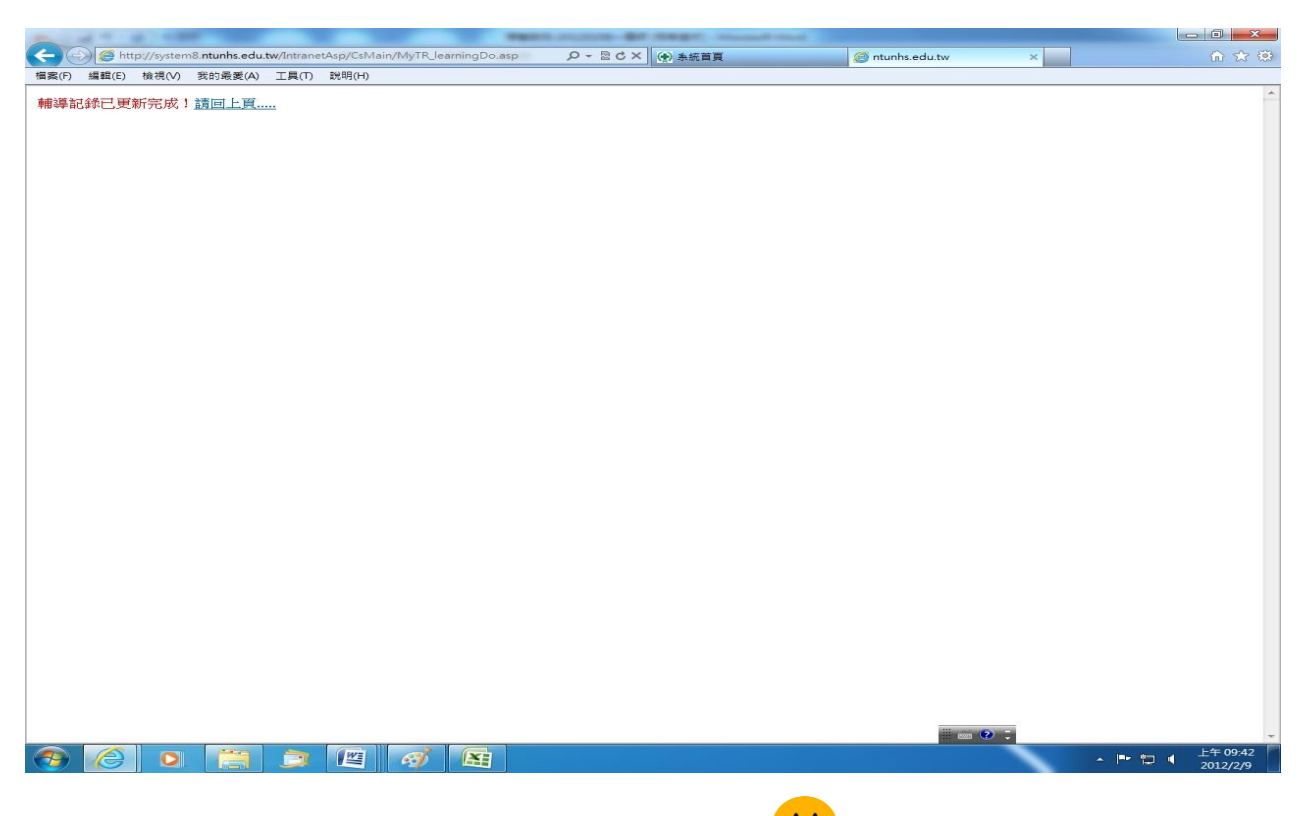

# 8. 回到導生資訊,已更新輔導記錄者,即顯示 史臉畫面:

| http:       | ://system8. <b>ntunhs.e</b> | edu.tw/IntranetA | sp/CsMain/MyTR_main.asp   |                                             | MyTR_main               | ×                 | -            |
|-------------|-----------------------------|------------------|---------------------------|---------------------------------------------|-------------------------|-------------------|--------------|
| 換 - 🔝       | 選擇                          |                  |                           |                                             |                         |                   |              |
| - Q -       |                             |                  | Search 💋 🚸 🕅 KMPlayer 📷 H | iot KMP news 🕶 🛐 Facebook 👻 💽 🌖 Listen to m | usic 💿 🖲 Amazon 🚟 YouTu | ube 🛅 Weather 🕶 📴 | <b>0</b> , 0 |
| a - 🗆       | 🖶 👻 網頁(P) 🕶                 | 安全性(S)▼ ]        | Eq(0) - 🕢 - 🔊 🦻           |                                             |                         |                   |              |
|             |                             |                  | 道化計畫表錄畫                   | 上傳道化計畫表 道化石動試線                              | 万新过级东坡 大座               | 钳被捕杀名器            |              |
| ATT PAR     | 1011 學期                     | 430411班          | 陳俊全 導師 專士計畫衣格政            | 工作等生計量な 等生活動記録                              |                         | 明微頂言治里            |              |
| <b>編制</b> 名 | 学派                          | 姓名               |                           | 學生資訊                                        |                         | 11. 10 200 10     |              |
| 1           |                             |                  | <u>学育村</u>                | 學習記錄                                        |                         | 生活記録              |              |
| 2           |                             |                  | サービス 1                    | 學習記錄                                        |                         | 生活記録              |              |
| 3           |                             |                  | 社員本生                      | 學習記錄                                        | <b>•</b>                | 生活記述              |              |
| 4           |                             |                  | <u>小百</u> 个               | 學習記錄                                        | Y                       | 生活記述              |              |
| 5           |                             |                  | 基本資料                      | 學習記錄                                        |                         | 生活記録              |              |
| 6           |                             |                  | 基本資料                      | 學習記錄                                        |                         | 生活記録              |              |
| 7           |                             |                  | 基本資料                      | 學習記錄                                        |                         | 生活記録              |              |
| 8           |                             |                  | 基本資料                      | 學習記錄                                        |                         | 生活記錄              |              |
| 9           |                             |                  | 基本資料                      | 學習記錄                                        |                         | 生活記錄              |              |
| 10          |                             |                  | 基本資料                      | 學習記錄                                        |                         | 生活記錄              |              |
| 11          |                             |                  | 基本資料                      | 學習記錄                                        |                         | 生活記錄              |              |
| 12          |                             |                  | 基本資料                      | 學習記錄                                        |                         | 生活記錄              |              |
| 13          |                             |                  | 基本資料                      | 學習記錄                                        |                         | 生活記錄              |              |
| 14          |                             |                  | 基本資料                      | 學習記錄                                        |                         | 生活記錄              |              |
| 15          |                             |                  | 基本資料                      | 學習記錄                                        |                         | 生活記錄              |              |
| 16          |                             |                  | 基本資料                      | 學習記錄                                        |                         | 生活記錄              |              |
| 17          |                             |                  | 基本資料                      | 學習記錄                                        | <u>e</u>                | 生活記錄              |              |
| 18          |                             |                  | 基本資料                      | 學習記錄                                        |                         | 生活記錄              |              |
| 19          |                             |                  | 基本資料                      | 學習記錄                                        |                         | 生活記錄              |              |
| 20          |                             |                  | 基本資料                      | 學習記錄                                        |                         | 生活記錄              |              |
| 21          |                             |                  | 基本資料                      | 學習記錄                                        |                         | 生活記録              |              |
| 22          |                             |                  | 基本資料                      | 學習記錄                                        |                         | 生活記錄              |              |
| 23          |                             |                  | 基本資料                      | 學習記錄                                        |                         | 生活記錄              |              |
| 24          |                             |                  | 基本資料                      | 學習記錄                                        |                         | 生活記錄              |              |
| 25          |                             |                  | 基本資料                      | 學習記錄                                        |                         | 生活記錄              |              |
|             |                             |                  |                           |                                             |                         |                   | <b>a</b> 10  |

| -                                 | and the second second sec | _                  |                        | the second second second second second second second second second second second second second second second s |                            |                         |                   |                                         |
|-----------------------------------|----------------------------------------------------------------------------------------------------|--------------------|------------------------|----------------------------------------------------------------------------------------------------|----------------------------|-------------------------|-------------------|-----------------------------------------|
| $\leftarrow \ominus \blacksquare$ | http://system8. <b>ntunhs</b> .                                                                                                    | edu.tw/IntranetAsp | p/CsMain/MyTR_main.asp | A 2 2 4 0                                                                                                    | 系統首頁                       | 🥌 MyTR_main             | ×                 | 6 1 1 1 1 1 1 1 1 1 1 1 1 1 1 1 1 1 1 1 |
| × ● 朝換 ▼                          | ・ 🏂 選擇                                                                                                    |                    |                        |                                                                                                    |                            |                         |                   |                                         |
| × 🕅 🗝 🔍                           | •                                                                                                    |                    | Search                 | ver 📷 Hot KMP news 🕶 🌇                                                                                         | Facebook 🕶 🖸 🕥 Listen to n | usic 💿 🖲 Amazon 👑 YouTu | ibe 🛅 Weather 🕶 🔛 | 🔩 Options 👻                             |
| 🔄 🕶 🖾 🔹                           | □                                                                                                    | 安全性(S) ▼ 工         | ∃(O) ▼ 🕢 ▼ 🔊 🔊         |                                                                                                    |                            |                         |                   |                                         |
|                                   | 1011 學期                                                                                                    | 430411新 陳          | 修全 導師 導生計畫者            | 表格式 上傳導生計畫                                                                                                    | 表 導生互動記錄                   | 互動記錄查詢 本學其              | 用被預警名單            | i i                                     |
| 編號                                | 學號                                                                                                    | 姓名                 |                        |                                                                                                    | 學生資訊                       |                         |                   |                                         |
| 1                                 |                                                                                                    |                    | 基本資料                   |                                                                                                    | 學習記錄                       |                         | 生活記錄              |                                         |
| 2                                 |                                                                                                    |                    | 基本資料                   |                                                                                                    | 學習記錄                       |                         | 生活記錄              |                                         |
| 3                                 |                                                                                                    |                    | 基本資料                   |                                                                                                    | 學習記錄                       |                         | 生活記錄              |                                         |
| 4                                 |                                                                                                    |                    | 基本資料                   |                                                                                                    | 學習記錄                       |                         | 生活記錄              | -                                       |
| 5                                 |                                                                                                    |                    | 基本資料                   |                                                                                                    | 學習記錄                       |                         | 生活記錄              |                                         |
| 6                                 |                                                                                                    |                    | 基本資料                   |                                                                                                    | 學習記錄                       |                         | 生活記錄              |                                         |
| 7                                 |                                                                                                    |                    | 基本資料                   |                                                                                                    | 學習記錄                       |                         | 生活記錄              |                                         |
| 8                                 |                                                                                                    |                    | 基本資料                   |                                                                                                    | 學習記錄                       |                         | 生活記錄              |                                         |
| 9                                 |                                                                                                    |                    | 基本資料                   |                                                                                                    | 學習記錄                       |                         | 生活記錄              |                                         |
| 10                                |                                                                                                    |                    | 基本資料                   |                                                                                                    | 學習記錄                       |                         | 生活記錄              |                                         |
| 11                                |                                                                                                    |                    | 基本資料                   |                                                                                                    | 學習記錄                       |                         | 生活記錄              |                                         |
| 12                                |                                                                                                    |                    | 基本資料                   |                                                                                                    | 學習記錄                       |                         | 生活記錄              |                                         |
| 13                                | _                                                                                                    |                    | 基本資料                   |                                                                                                    | 學習記錄                       |                         | 生活記錄              |                                         |
| 14                                |                                                                                                    |                    | 基本資料                   |                                                                                                    | 學習記錄                       |                         | 生活記錄              |                                         |
| 15                                |                                                                                                    |                    | 基本資料                   |                                                                                                    | 學習記錄                       |                         | 生活記錄              |                                         |
| 16                                |                                                                                                    |                    | 基本資料                   |                                                                                                    | 學習記錄                       |                         | 生活記錄              |                                         |
| 17                                |                                                                                                    |                    | 基本資料                   |                                                                                                    | 學習記錄                       |                         | 生活記錄              |                                         |
| 18                                |                                                                                                    |                    | 基本資料                   |                                                                                                    | 學習記錄                       |                         | 生活記錄              |                                         |
| 19                                |                                                                                                    |                    | 基本資料                   |                                                                                                    | 學習記錄                       |                         | 生活記錄              |                                         |
| 20                                |                                                                                                    |                    | 基本資料                   |                                                                                                    | 學習記錄                       |                         | 生活記錄              |                                         |
| 21                                |                                                                                                    |                    | 基本資料                   |                                                                                                    | 學習記錄                       |                         | 生活記錄              |                                         |
| 22                                |                                                                                                    |                    | 基本資料                   |                                                                                                    | 學習記錄                       |                         | 生活記錄              |                                         |
| 23                                |                                                                                                    |                    | 基本資料                   |                                                                                                    | 學習記錄                       |                         | 生活記錄              |                                         |
| 24                                |                                                                                                    |                    | 基本資料                   |                                                                                                    | 學習記錄                       |                         | 生活記錄              |                                         |
| 25                                |                                                                                                    |                    | 基本資料                   |                                                                                                    | 學習記錄                       |                         | 生活記錄              |                                         |
|                                   |                                                                                                    |                    | 1                      |                                                                                                    |                            |                         |                   | € 100% -                                |
| 🥶 🕕                               | 1001版                                                                                                    |                    | L_mai Windows L        | 98-100年度                                                                                                    | 【評鑑】重 🚺 🖗 撥積               | 行政組 Microsoft           | 🗎 🏛 🤨 🖓 🐂 🔛 🛛     | 2012/9/21                               |

## 9. 您亦可至『本學期被預警名單』區,查詢全班本學期被預警名單。

## 10. 全班預警名單查詢:

| 101 學年第 1 學期 被預警名單 |    |               |    |     |           |          |         |          |             |    |   |  |
|--------------------|----|---------------|----|-----|-----------|----------|---------|----------|-------------|----|---|--|
| <b>挑</b> 學號        | 姓名 | 課程            | 學分 | 教師  | 預警日<br>期  | 預警燈<br>號 | 最主要預警理由 | 教師輔導記錄   | 導師輔導記錄      | 成績 | 復 |  |
|                    |    | 心理學           | 3  | 黃礬慧 | 101/11/29 |          | 考試不佳    | 已對該生進行輔導 | 導師已知悉學生學習狀況 |    |   |  |
|                    |    | 嬰幼兒保育概論       | 3  | 楊金寶 | 101/12/10 |          | 考試不佳    | 已對該生進行輔導 | 導師已知悉學生學習狀況 |    |   |  |
|                    |    | 英語聽講練習一       | 1  | 文英  | 101/12/02 |          | 考試不佳    | 已對該生進行輔導 | 導師已知悉學生學習狀況 |    |   |  |
|                    |    | 嬰幼兒保育概論       | 3  | 楊金寶 | 101/12/10 |          | 考試不佳    | 已對該生進行輔導 | 導師已知悉學生學習狀況 |    |   |  |
|                    |    | 資訊素養與網路<br>運用 | 2  | 葛孟堯 | 101/11/20 |          | 考試不佳    | 說明:      | 導師已知悉學生學習狀況 |    |   |  |
|                    |    | 心理學           | 3  | 養礬薏 | 101/11/29 |          | 考試不佳    | 說明:      | 導師已知悉學生學習狀況 |    |   |  |
|                    |    | 心理學           | 3  | 黃馨慧 | 101/11/29 |          | 缺課過多    | 說明:      | 導師已知悉學生學習狀況 |    |   |  |
|                    |    | 法律倫理與生活       | 2  | 邱慧洳 | 101/12/03 |          | 缺課過多    | 已對該生進行輔導 | 導師已知悉學生學習狀況 |    |   |  |
|                    |    | 心理學           | 3  | 黃馨慧 | 101/11/29 |          | 考試不佳    | 說明:      | 導師已知悉學生學習狀況 |    |   |  |
|                    |    | 嬰幼兒保育概論       | 3  | 楊金寶 | 101/12/10 |          | 考試不佳    | 已對該生進行輔導 | 導師已知悉學生學習狀況 |    |   |  |
|                    |    |               |    |     |           |          |         |          |             |    |   |  |

11.按下『導生計畫表格式』,可以下載"導生互動實施計劃表"空白表格, 可進行班會活動實施計畫填寫工作。

| ● 1 1 1 1 1 1 1 1 1 1 1 1 1 1 1 1 1 1 1 | 12 連接                                            |                                   |           |                                   |                      |                      | 00.0    |
|-----------------------------------------|--------------------------------------------------|-----------------------------------|-----------|-----------------------------------|----------------------|----------------------|---------|
| - Q -                                   | Search Ask                                       | 🚸 💓 KMPlayer 📷 Ho                 | t KMP nev | vs 🕶 🌇 Facebook 🕶 💽 🌀 Listen to m | usic 💿 a Amazon 🐺 Yo | ouTube 🥂 Weather 🕶 💴 | 🔍 Optio |
| <b>■</b> • □                            | 1 📾 ▼ 網頁(P)▼ 安全性(S)▼ 工具(O)▼ 🕢▼ 🕅                 | I N                               |           |                                   |                      |                      |         |
| [                                       | Shttp://system8.ntunhs.edu.tw/IntranetAsp/CsMain | /MyTR_導生計 😐 💷                     | 23        |                                   |                      |                      |         |
|                                         |                                                  |                                   |           | 學生計畫表 導生互動記錄                      | 互動記錄查詢本              | 學期被預警名單              |         |
| 編號                                      |                                                  |                                   |           | 學生資訊                              |                      |                      |         |
| 1                                       |                                                  |                                   |           | 學習記錄                              |                      | 生活記錄                 |         |
| 2                                       |                                                  |                                   |           | 學習記錄                              |                      | 生活記録                 |         |
| 3                                       |                                                  | Windows Internet Explo            | rer       | <u> </u>                          |                      | 生活記録                 |         |
| 4                                       |                                                  | 你再切何去吧」                           | TD 道什     | きままた チョック                         |                      | 生活記録                 |         |
| 5                                       |                                                  | 态要如何處理 IVIy                       | IK_得土     | 訂重衣信式.doc:                        |                      | 生活記録                 |         |
| 6                                       |                                                  | 大小: 47.5 KB<br>類型: Microsoft Word | 97 - 2003 |                                   |                      | 生活記録                 |         |
| 7                                       |                                                  | 來源: system8.ntunhs.e              | du.tw     |                                   |                      | 生活記録                 |         |
| 8                                       |                                                  | → 開啟(O)                           |           |                                   |                      | 生活記録                 |         |
| 9                                       |                                                  | 檔案不會自動儲存                          | ž •       |                                   |                      | 生活記録                 |         |
| 10                                      |                                                  | → 儲存(S)                           |           |                                   |                      | 生活記録                 |         |
| 11                                      |                                                  | → 另存新檔(A)                         |           |                                   |                      | 生活記録                 |         |
| 12                                      |                                                  |                                   |           |                                   |                      | 生活記録                 |         |
| 13                                      |                                                  |                                   |           | 取満                                |                      | 生活記録                 |         |
| 14                                      |                                                  |                                   | _         |                                   |                      | 生活記録                 |         |
| 15                                      |                                                  |                                   |           | 學習記錄                              |                      | 生活記録                 |         |
| 16                                      |                                                  | 整本員性                              |           | 學習記錄                              |                      | 生活記録                 |         |
| 17                                      |                                                  | 基本資料                              |           | 學習記錄                              |                      | 生活記録                 |         |
| 18                                      |                                                  | 基本資料                              |           | 學習記錄                              |                      | 生活記録                 |         |
| 19                                      |                                                  | 基本資料                              |           | 學習記錄                              |                      | 生活記録                 |         |
| 20                                      | 3                                                | 基本資料                              |           | 學習記錄                              |                      | 生活記録                 |         |
| 21                                      |                                                  | 基本資料                              |           | 學習記錄                              |                      | 生活記録                 |         |
| 22                                      |                                                  | 基本資料                              |           | 學習記錄                              |                      | 生活記錄                 |         |
| 23                                      |                                                  | 基本資料                              |           | 學習記錄                              |                      | 生活記録                 |         |
| 24                                      | 3                                                | 基本資料                              |           | 學習記錄                              |                      | 生活記録                 |         |
| 25                                      |                                                  | 基本資料                              |           | 學習記錄                              |                      | 生活記録                 |         |

### 12. 按下『上傳導生計畫表』,可以進行"導生互動實施計畫"上傳作業。 ※請注意:上傳檔案之副檔名格式需為 doc, docx, pdf。

|                          |              |                                 |                  | _               | -              | strengt from the second second s |                              |                |
|--------------------------|--------------|---------------------------------|------------------|-----------------|----------------|----------------------------------------------------------------------------------------------------|------------------------------|----------------|
| $( \Leftarrow) \bigcirc$ | http://syste | m8. <mark>ntunhs.edu.t</mark> w | /IntranetAsp/CsM | ain/MyTR_PlanUp | Load.asp?ITEAC | ♀ 習 C × (余) 条統首頁 ④ MyTR_main                                                                                                    | 爰 上傳導生計畫檔 ×                  | <u>ଲି</u> କି 😳 |
| × 🐔 🛤                    | 1泊 👻 🔂 運煙    |                                 |                  |                 |                |                                                                                                    |                              |                |
| × 🕅                      | - Q -        |                                 | Se               | arch 🥵 🔶 🔛      | KMPlayer 📷 H   | ot KMP news 👻 🛐 Facebook 👻 💽 🕥 Listen to music 💿 🧕 Ami                                                                                                    | azon 🚟 YouTube 🔚 Weather 🕶 🚬 | 🧠 Options 👻    |
| 🟠 = E                    | a - 🗆 🖶 -    | 網頁(P)▼ 安全                       | 性(S) ▼ 工具(O) •   | • 🕢 • 🔊 🕅       |                |                                                                                                    |                              |                |
|                          |              |                                 |                  |                 |                |                                                                                                    |                              | *              |
|                          |              |                                 |                  |                 | 101            | 1 學期 [0942] 陳俊全 導師                                                                                                    |                              |                |
| 編號                       | 班級代碼         | 開課班級                            | 科目代碼             | 課程科目            | 已上傳<br>檔案      | 檔案上傳〈限用IE瀏覽器,請不明                                                                                                    | 要使用Google Chrome上傳)          |                |
|                          | 120111       | Advert 1                        | 12010501         | *17-0-448.475   |                |                                                                                                    | 》資第                          |                |
| 1                        | 430411       | 2,01201A                        | 43010321         | 功1曾(1架11)       |                | L #1011-03424301                                                                                                    | 0521-450411                  |                |
| <i>.</i>                 | 17           | 記言:上傳檔                          | 案之副檔名格           | 式須為 doc, doe    | cx,pdf,全部      | 當案上傳完畢後, 請關閉視窗,回「導生輔導                                                                                                    | 事系統」 ,謝謝您 1                  |                |
|                          |              |                                 |                  |                 |                |                                                                                                    |                              |                |
|                          |              |                                 |                  |                 |                |                                                                                                    |                              |                |
|                          |              |                                 |                  |                 |                |                                                                                                    |                              |                |
|                          |              |                                 |                  |                 |                |                                                                                                    |                              |                |
|                          |              |                                 |                  |                 |                |                                                                                                    |                              |                |
|                          |              |                                 |                  |                 |                |                                                                                                    |                              |                |
|                          |              |                                 |                  |                 |                |                                                                                                    |                              |                |
|                          |              |                                 |                  |                 |                |                                                                                                    |                              |                |
|                          |              |                                 |                  |                 |                |                                                                                                    |                              |                |
|                          |              |                                 |                  |                 |                |                                                                                                    |                              |                |
|                          |              |                                 |                  |                 |                |                                                                                                    |                              |                |
|                          |              |                                 |                  |                 |                |                                                                                                    |                              |                |
|                          |              |                                 |                  |                 |                |                                                                                                    |                              |                |
|                          |              |                                 |                  |                 |                |                                                                                                    |                              |                |
|                          |              |                                 |                  |                 |                |                                                                                                    |                              |                |
|                          |              |                                 |                  |                 |                |                                                                                                    |                              |                |
| (i                       |              |                                 | 1.00             |                 |                |                                                                                                    |                              | € 100% ▼       |
|                          | 1001版        |                                 | 🙆 上傳導生計.         | . Windo         | ows L          | 98-100年度 😪 【評鑑】 重 🗰 學務行政組 🔀                                                                                                    | Microsoft 🧉 🕐 🏺 🔺 🍡 🙀 🗤      | 上午 08:55       |

13.按下『導生互動記錄』,可以進行"導生互動記錄輸入工作",包括:班會、小組、個別會談...等輔導方式均可進行登錄。

再次提醒:(1)每筆資料輸入請務必於15分鐘以內完成,內容記錄"簡要" 即可,詳細輔導記錄請各導師自行存留。(2)請每學期完成該學期輔導記錄, 待下學期開學日起即無法補登上學期導生互動記錄唷~~!

| 2) (1) 🦉 http://system1.ntuni | rs.edu.tw/intranetAsp/CsMain/MyTR_Active.asp?ITEACH=0942                                                      | - 〇 按导                                         | <br>ନ୍ରିହ©(                           |
|-------------------------------|----------------------------------------------------------------------------------------------------|------------------------------------------------|---------------------------------------|
| 教職員、國立臺北機理健康大《                | <ul> <li>Asistant 参 新加速的编辑操作</li> <li>MyTR_main 参 system1.ntunh</li> <li>1091 學期 導師,請輸入『導生互動記錄』輸入完</li> </ul> | isadutw <sup>@</sup> 導生互動記錄 × □<br>記單後·再按【新增】鍵 |                                       |
| 互動編號                          | 1091-001                                                                                                    |                                                |                                       |
| 輔導日期*                         |                                                                                                    |                                                |                                       |
| 起这時間*                         | 12 ♥ 時 00 ♥ 分 至 13 ♥ 時 30 ♥ 分                                                                                 |                                                |                                       |
| 輔導時間*                         | 90 分鐘                                                                                                    |                                                |                                       |
| 實施方式*                         | ( <b>業適題)</b><br>團體輔導: ● 近音 ○ 小組<br>個別會談: ○ 面談 ○ 電話 ○ 電子部件 ○ FB,Line,SKYPE等社群網站<br>○ 其它,請說明:                  |                                                |                                       |
| 學生姓名*                         | ●全班 ○個別或群組學生: ////////////////////////////////////                                                            |                                                |                                       |
| 問題類別*                         | (夜遊題)<br>□課業問題 □實習問題 □升學問題 □就業問題 □生涯規劃 □家庭問題<br>□保認問題 □人際關係 □生活逾應問題<br>□其它,請說明:                               |                                                |                                       |
| 簡要內容記錄*                       | (義多輸入100個字元,並請於15分鐘内完成)<br>(                                                                                  |                                                |                                       |
|                               | 新端 重新輸入 關閉視窗,回「導生轉導易                                                                                          | 朱統」                                            |                                       |
|                               |                                                                                                    |                                                |                                       |
| ٢                             |                                                                                                    |                                                | >                                     |
| = ,                           | wi 😰 🧀 xi 🌀 😳 🛃 🛷                                                                                             |                                                | へ 🖓 🕫 🕝 🔏 🖾 英 🖻 <sup>下午 04:07</sup> 🖓 |

14.按下『導生互動記錄查詢』,可以進行歷年來的資料查詢、和本學期的資料 修改、刪除"作業。

| 員・國立臺:       | 北旗理健康大 🛞 系的 | 充業頁         | <b>》</b> 教師班級攀留預 | ■       | lyTR_main | 導動 導生互動記錄表查               | ※ ● 導生互動記錄 × □ 前作業 |           |
|--------------|-------------|-------------|------------------|---------|-----------|---------------------------|--------------------|-----------|
|              |             | 選取查詢學期: 109 | 91 🗸 至 1091 ·    | ✔ 查詢日期: | 51        | 至 查詢學生姓                   | 名: 取消 確定 取消        |           |
| <b>Σ動</b> 綱號 | 輪導日期        | 起迄時間        | 實施方<br>式         | 學生姓名    | 輔學時<br>問  | 問題類別                      | 简要內容記錄             | 修改/<br>删除 |
| 81-001       | 2019-09-24  | 12:00至13:30 | 小組               |         | 90分鐘      | 課業問題,升學問題,生涯<br>規劃,生活適應問題 |                    |           |
| 81-002       | 2019-10-01  | 12:00至13:30 | 小組               |         | 90分鐘      | 課業問題,生涯規劃,人際<br>關係        |                    |           |
| 81-003       | 2019-10-08  | 12:00至13:30 | 小組               |         | 90分鐘      | 實習問題,生涯規劃,人際<br>關係,生活適應問題 |                    |           |
| 81-004       | 2019-10-15  | 12:00至13:30 | 小組               |         | 90分鐘      | 課業問題,實習問題,生涯<br>規劃        |                    |           |
| 81-005       | 2019-10-22  | 12:00至13:30 | 小組               |         | 90分鐘      | 實習問題,就業問題,生涯<br>規劃,人際關係   |                    |           |
| 81-006       | 2019-10-29  | 12:00至13:30 | 小組               |         | 90分鐘      | 實習問題,就業問題,人際<br>關係,生活適應問題 |                    |           |
| 81-007       | 2019-09-17  | 12:00至13:30 | 全班               | 全班同學    | 90分鐘      | 課業問題,實習問題,生涯<br>規劃        |                    |           |
| 82-001       | 2019-11-12  | 12:00至13:30 | 全班               | 全班同學    | 90分鐘      | 其它                        |                    |           |

### 15.若需『列印』, 請按滑鼠"左鍵"點選『全選』→『列印』, 即完成列印工 作。

| 間 員 · 開立臺: | 北讓理健康大 🛞 系的 | 虎黄頁         | 》教師班級學習預整<br>1( | Ø M<br>091 學期 094 | TR_main<br>12陳俊全 | @ system1.ntunhs.edut<br>導師 導生互動記錄表重      | ₩ Ø ₩生互動記錄<br>[詢作業 | ×                                          |         |
|------------|-------------|-------------|-----------------|-------------------|------------------|-------------------------------------------|--------------------|--------------------------------------------|---------|
|            |             | 選取查詢學期: 10  | 91 ~至 1091 ~    | 查詢日期:             |                  | 至                                   查詢學生姓 | :名:                | 取満                                         | 10.76 6 |
| 互動編號       | 輔導日期        | 起迄時間        | 貫施方式            | 學生姓名              | 動學時間             | 問題類別                                      | 簡要                 | 内容記錄                                       | 制除      |
| 071-001    | 2017-11-21  | 10:00至11:00 | 面談              |                   | 60分鐘             | 課業問題                                      |                    | ►                                          |         |
| 71-002     | 2017-11-22  | 10:00至11:00 | 面談              |                   | 60分鐘             | 課業問題                                      |                    | 下一頁(O)<br>移至複製的劇址(D)                       | Ctrl+Sh |
| 71-003     | 2017-12-05  | 09:00至10:00 | 面談              |                   | 60分鐘             | 課業問題                                      |                    | 另存時豐(S)<br>設成商業(G)                         |         |
| 71-004     | 2017-12-12  | 15:30至16:30 | 面談              |                   | 60分鐘             | 課業問題                                      |                    | 道動容易(C)<br>全選(A)                           |         |
| 71-005     | 2018-01-15  | 14:00至15:30 | 面談              |                   | 90分鐘             | 生涯規劃,其它                                   |                    | NL(r)<br>到利用 Bing 來翻譯<br>即利用 Windows Live: | 來傳送電子郵件 |
| 71-006     | 2018-01-16  | 14:00至15:30 | 面談              |                   | 90分鐘             | 升學問題,就業問題,生涯<br>規劃                        |                    | 所有加速器<br>建立建徑(T)<br>加到我的戰愛(F)              |         |
| 71-007     | 2018-02-09  | 12:00至13:30 | 面談              |                   | 90分鐘             | 情感問題,人際關係                                 |                    | 槍視原始欄(♥)<br>檢查元素(L)                        |         |
| 71-008     | 2018-03-02  | 15:30至16:30 | 面談              |                   | 60分鐘             | 課業問題                                      |                    | 編碼(E)<br>列印(I)                             |         |
| 71-009     | 2018-03-06  | 14:30至15:30 | 面談              |                   | 60分鐘             | 課業問題                                      |                    | 張雙利(P(A))<br>重新整理(R)                       |         |
| 71-010     | 2018-03-08  | 12:00至13:30 | 全班              |                   | 90分鐘             | 生涯規劃,生活適應問題                               |                    | 傳送至 OneNote(N)<br>匯出至 Microsoft Exc        | :el(X)  |
| 71-011     | 2018-03-27  | 13:30至14:30 | 面談              |                   | 60分鐘             | 升學問題,就業問題                                 |                    | 内容(P)                                      |         |
| 71-012     | 2018-04-10  | 09:00至10:00 | 面談              |                   | 60分鐘             | 課業問題                                      |                    |                                            |         |
| 71-013     | 2018-04-19  | 12:00至13:30 | 小組              |                   | 90分鐘             | 升學問題,就業問題,生涯<br>現劃                        |                    |                                            |         |

學務處再次感謝各位導師對同學的協助與關切。

在您登錄過程中,若有任何問題,請洽:

學務處學生輔導中心方婷助教 分機:2433。